## How to Access Quarterly Statements and Year-End Tax Reports in the Client Portal

1. Log into the client portal with your username and password

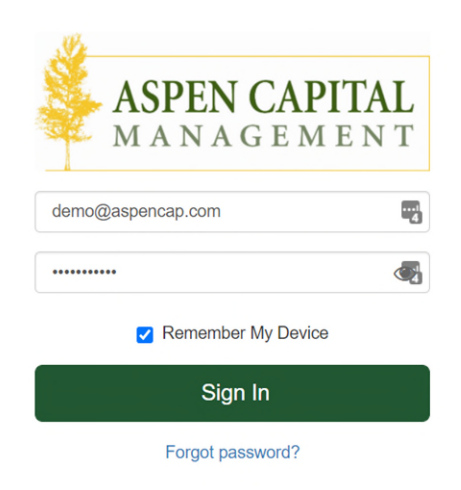

2. From the portal homepage, click on the folder icon on the left side of the screen to access your document vault:

| ASPEN CAPITAL<br>MANAGEMENT |                          |                                                                                       |       |                                                                         |  |  |
|-----------------------------|--------------------------|---------------------------------------------------------------------------------------|-------|-------------------------------------------------------------------------|--|--|
| æ                           | ACCOUNTS                 | Managed Accounts  Last updated: 01/19/2021 at 22-19                                   |       | Summary Performance Positions                                           |  |  |
| î.                          | Investment ¥ \$1,232,886 |                                                                                       |       |                                                                         |  |  |
| ~                           | YOUR NET WORTH           |                                                                                       |       |                                                                         |  |  |
|                             | \$1,232,886 >            | Portfolio Summary                                                                     |       |                                                                         |  |  |
| $\smile$                    |                          | <b>\$1,225,084</b><br>Market Value as of Today                                        | 1.82% | \$235,675<br>Unrealized Gain/Loss                                       |  |  |
|                             |                          | Portfolio Value vs Net Amount Invested  Portfolio Value Net Amount Invested  \$1,500k |       | Transaction Summary (3)<br>Beginning Market Value \$1,203,218           |  |  |
|                             |                          |                                                                                       |       | Market Value Increase/Decrease \$29,668 Ending Market Value \$1,232,886 |  |  |
|                             |                          | \$1,000k                                                                              |       |                                                                         |  |  |
|                             | Add Account              | \$500k ·                                                                              |       |                                                                         |  |  |

3. Within the document vault, your quarterly reports and year-end tax reports are located in the "Portfolio Statements" folder

| Ð   |              | Document Vault                                                                           |          |           |  |  |
|-----|--------------|------------------------------------------------------------------------------------------|----------|-----------|--|--|
| 盦   |              | Home Folder                                                                              |          |           |  |  |
| .₹A |              | Opload Dev Folder                                                                        |          |           |  |  |
|     |              | DOCUMENTS                                                                                | MODIFIED | FILE SIZE |  |  |
|     |              | 5498 Tax Reports                                                                         |          |           |  |  |
|     | $\mathbf{i}$ | Custodial Statements                                                                     |          |           |  |  |
|     |              | Miscellaneous                                                                            |          | <b></b>   |  |  |
|     | -            | Portfolio Statements                                                                     |          |           |  |  |
|     |              | Signed bocuments                                                                         |          | Ē         |  |  |
|     |              | All documents will be accessible by your adviser Learn about Document Vault's security 🛃 |          |           |  |  |
|     |              |                                                                                          |          |           |  |  |
|     |              |                                                                                          |          |           |  |  |

4. Please note that you also have access to TD Ameritrade month-end statements for each of your TD Ameritrade accounts in the "Custodial Statements" folder, and access to TD Ameritrade tax forms in the "Tax Reports" folders for each specific type of report (in the image above, "5498 Tax Reports").